интернет-обновление

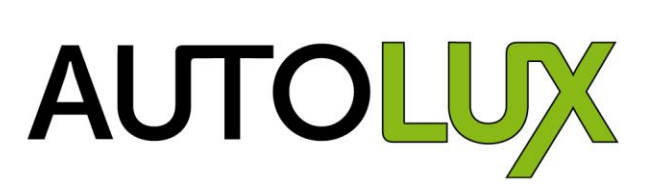

программы с рецептами

## **PAINTMANAGER®**

## ИНСТРУКЦИЯ ПО ОБНОВЛЕНИЮ УЖЕ УСТАНОВЛЕННОЙ ПРОГРАММЫ

- 1. Для начала скачиваем самую актуальную версию диска с программой
- 2. Для этого проходим по ссылке:

https://drive.google.com/file/d/0B6geUxIDdkaEVnZ6eXNZbmdWZkU/view?usp =sharing

3. Начинаем загрузку

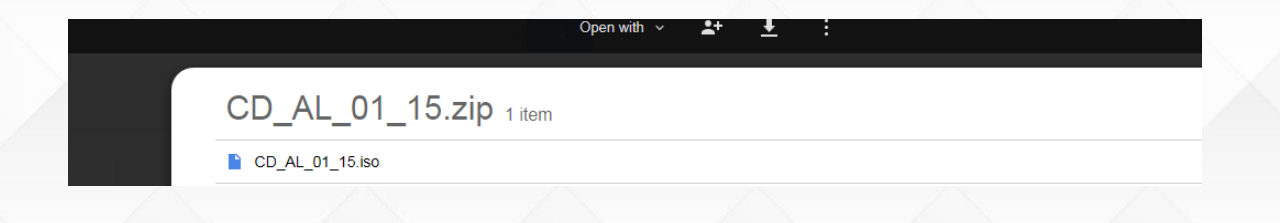

4. Подтверждаем загрузку без сканирования на вирусы

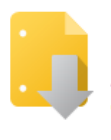

Google Drive can't scan this file for viruses.

AUTOLUX\_CD\_02-2014.zip (148M) exceeds the maximum size that Google can scan. Would you still like to download this file?

wnload anyway

© 2015 Google - Help - Privacy & Terms

AUTOLUX

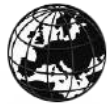

5. Указываем место на компьютере, где сохранится программа, желательно в отдельной папке.

| Organize - New folder                                                                                                    |                                                                       |                                                                                                    |                                                                                  |
|----------------------------------------------------------------------------------------------------|-----------------------------------------------------------------------|----------------------------------------------------------------------------------------------------|----------------------------------------------------------------------------------|
| <ul> <li>★ Favorites</li> <li>■ Desktop</li> <li>Bownloads</li> <li>W PPG Intranet Search</li> <li>&gt;&gt; Recent Places</li> </ul>                                                      | Autoka:<br>File folder<br>Maximov, Roman (MOW)<br>System Folder       | Libraries<br>System Folder<br>MSDS<br>File folder                                                                 | Marketing<br>File folder<br>Network<br>System Folder                             |
| <ul> <li>∠ jiii Ubranies</li> <li>▷ jiii Oocuments</li> <li>▷ jiii Music</li> <li>▷ jiii Pictures</li> <li>&gt; Iiii Pictures</li> </ul>                                                  | New folder<br>File folder<br>QL2.04<br>File folder                    | New folder (2)<br>File folder<br>WMOWL0717<br>System Folder                                                       | New folder (3)<br>File folder<br>AUTOLUX_CD_02-2014.zip<br>WinZip File<br>J47 MB |
| WMOWLD717     S     WMOWLD717     S     G(c) OSD5k     S     G(c) apps (Neuc.ppg.com/dfs/mow)     G(c) (cr0992 (Neuc.ppg.com/dfs/mow/users)     G(c) common (Neuc.ppg.com/dfs/mow/groups) | COLOR CD 01 15 zip<br>WinZip File<br>306 MB<br>WinZip File<br>15.4 MB | EMC. RemoteAssistance<br>Internet Shortcut<br>178 bytes<br>PDG Rusia SharePoint<br>Internet Shortcut<br>262 bytes | Get EMEAIT Help<br>Internet Shortcut<br>223 bytes                                |

AUTOLUX

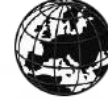

 После того, как окончится загрузка вы увидите следующую иконку в месте сохранения файла

📲 CD\_AL\_01\_15.zip

7. Далее разархивируйте этот файл, желательно делать это действие в отдельной папке

| Name          | -           |                                             | Date mod   | fied     | Туре                      | Size                   |                            |  |
|---------------|-------------|---------------------------------------------|------------|----------|---------------------------|------------------------|----------------------------|--|
| VIII AUTOLUX_ | <u>-n a</u> | Open with WinZip<br>Print                   | 20.10.2014 | 12:20    | WinZip File               | 151 462 KB             |                            |  |
|               |             | Scan for Viruses<br>Open with<br>Share with | •          |          |                           |                        |                            |  |
|               | Q           | WinZip                                      | •          | 9        | Extract to                |                        |                            |  |
|               |             | Restore previous versio                     | ns         | ŋ        | Extract to here           |                        |                            |  |
|               |             | Send to                                     | ×          | g        | Extract to folder C:\User | rs\cre7992\Desktop\Aut | olux_02\AUTOLUX_CD_02-2014 |  |
|               |             | Cut                                         |            | <u>.</u> | E-Mail AUTOLUX CD 0       | 2-2014 zin             |                            |  |
|               |             | Сору                                        |            | 9        | Encrypt                   | 2014.20                |                            |  |
|               |             | Create shortcut                             |            | Ð        | Create Self-Extractor (.E | xe)                    |                            |  |
|               |             | Delete                                      |            | ą        | Configure                 |                        |                            |  |
|               |             | Rename                                      |            | Γ        |                           |                        |                            |  |
|               |             | Properties                                  |            |          |                           |                        |                            |  |

8. В итоге вы увидите файл

CD\_AL\_01\_15.iso

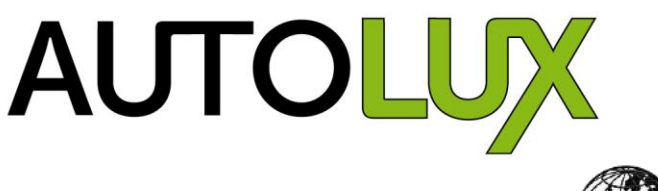

#### 9. Его тоже нужно разархивировать

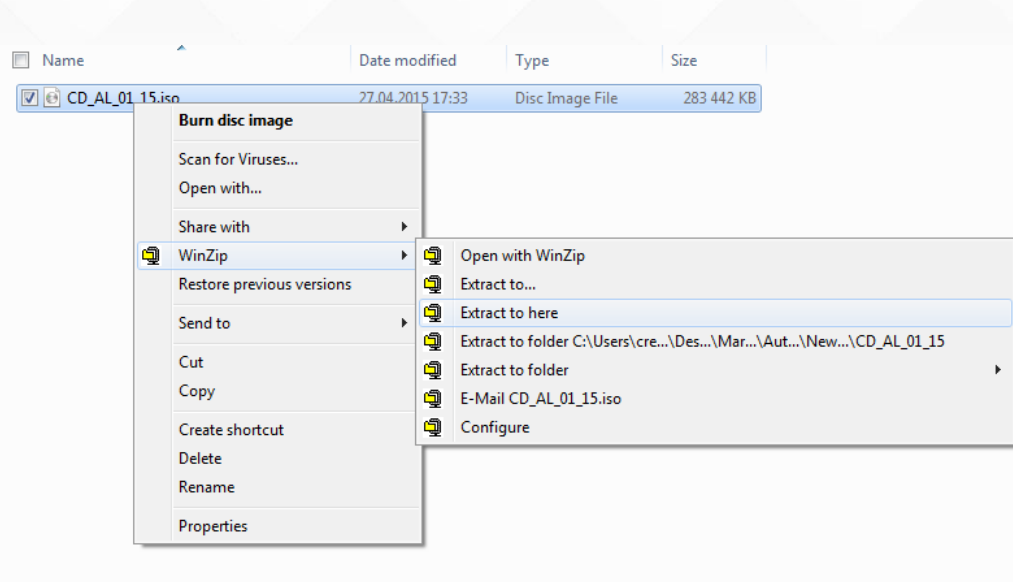

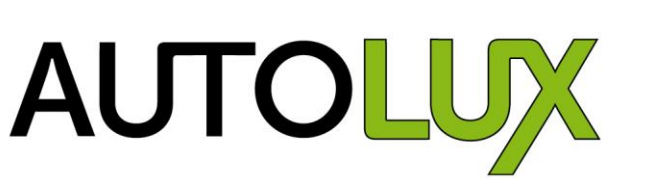

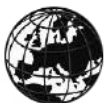

10. После разархивации вы увидите список папок и файлов

| Name                     | Date modified    | Т |
|--------------------------|------------------|---|
| 🐌 Database               | 28.04.2015 11:21 | F |
| 퉬 EasymixConnect         | 28.04.2015 11:21 | F |
| 🌗 porting                | 28.04.2015 11:21 | F |
| 鷆 rc                     | 28.04.2015 11:21 | F |
| 퉬 rc.TouchMix            | 28.04.2015 11:21 | F |
| 퉬 rc.TouchMix1024x768    | 28.04.2015 11:21 | F |
| 퉬 Reports                | 28.04.2015 11:21 | F |
| 퉬 SiteData               | 28.04.2015 11:21 | F |
| 퉬 Utilities              | 28.04.2015 11:21 | F |
| 퉬 Win32                  | 28.04.2015 11:21 | F |
| 📰 autorun.inf            | 15.12.2009 18:07 | S |
| BASIC.B13                | 13.04.2015 18:20 | Е |
| BASICOBS.B13             | 13.04.2015 18:20 | E |
| BOOTH.kmd                | 03.02.2015 20:01 | ĸ |
| CD_AL_01_15.zip          | 27.04.2015 17:40 | ٧ |
| COLBOX.ID.EN             | 13.04.2015 18:20 | E |
| colortools.B13           | 13.04.2015 18:20 | Е |
| ColorToolsExceptions.csv | 22.09.2014 18:26 | Ν |
| COMP.B13                 | 13.04.2015 18:20 | Е |

### 11. Находим папку

#### 🃗 Utilities

#### 12. В этой папке открываем папку

퉬 InternetUpdate

### 13. Запускаем файл

🗏 🌉 IntUpdSetup.exe

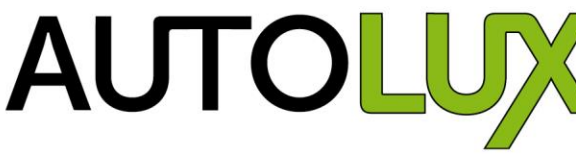

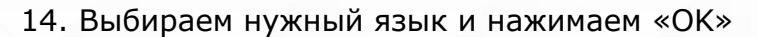

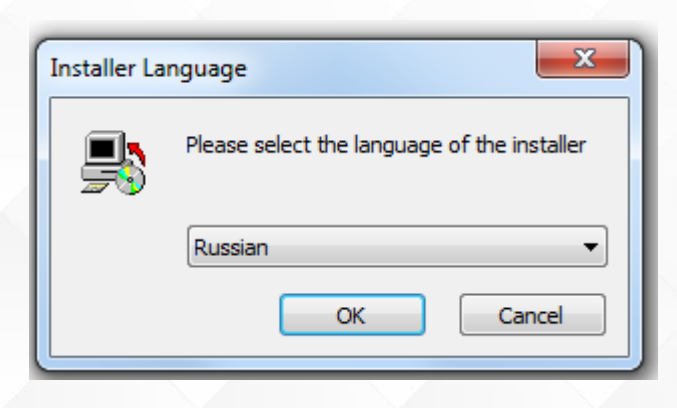

15. Далее соглашаемся с условиями лицензионного соглашения

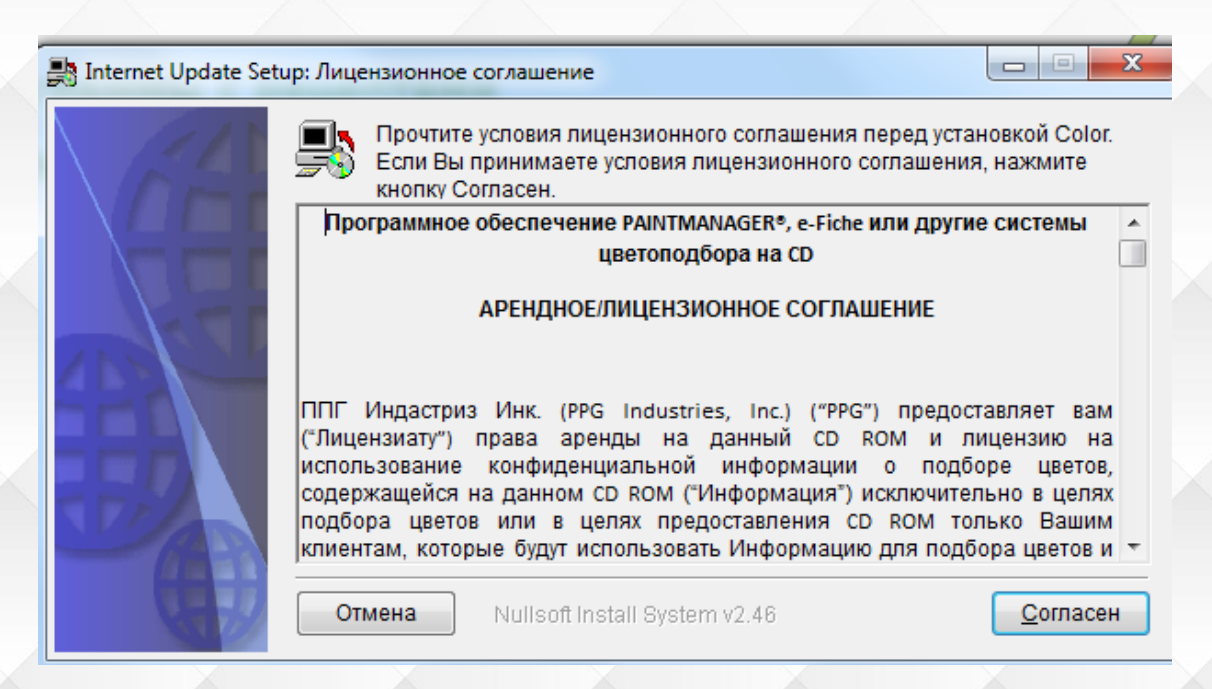

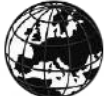

16. Важно!!! Программа интернет-обновления должна быть установлена в папку, где находится основная программа Autolux.

| SINTERNET Update Se | tup: Директория установки                                                                                                    |  |  |  |  |  |  |
|---------------------|----------------------------------------------------------------------------------------------------|--|--|--|--|--|--|
| (64)                | Программа установки установит Color в указанную директорию. Для того,<br>чтобы установить программу в иную директорию, нажмите Обзор и<br>укажите требуемую директорию. Нажмите Установить для начала<br>процесса установки. |  |  |  |  |  |  |
|                     | Директория назначения                                                                                                    |  |  |  |  |  |  |
|                     | C:\COLOR_AL Oбзор                                                                                                    |  |  |  |  |  |  |
|                     |                                                                                                    |  |  |  |  |  |  |
| TT /                | Необходимо места: 7.5Мб                                                                                                    |  |  |  |  |  |  |
|                     | Доступно места: 390.1Гб                                                                                                    |  |  |  |  |  |  |
| 2.21                | Отмена Nullsoft Install System v2.46 < Назад Установить                                                                                                    |  |  |  |  |  |  |

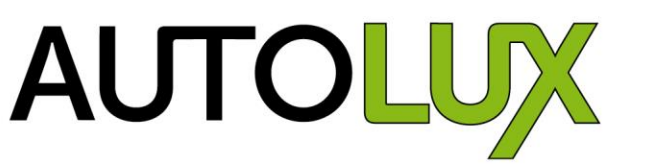

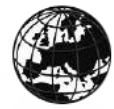

интернет-обновление

AUTOLUX

## программы с рецептами

# **PAINTMANAGER®**

17. После загрузки программа предложит Вам запустить ее. Соглашайтесь, нажав "YES"

| 🃑 Internet Update Setu | р: Копирование файлов                                 |
|------------------------|-------------------------------------------------------|
| \6A                    | Создание программы удаления: C:\COLOR_AL\UninstlU.exe |
|                        | Подробности                                           |
|                        | Internet Update Setup                                 |
|                        | Launch Color Internet Update ?                        |
|                        | <u>Y</u> es <u>N</u> o                                |
|                        | Отмена Nullsoft Install System v2.46 < Назад Закрыть  |

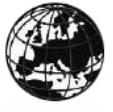

интернет-обновление

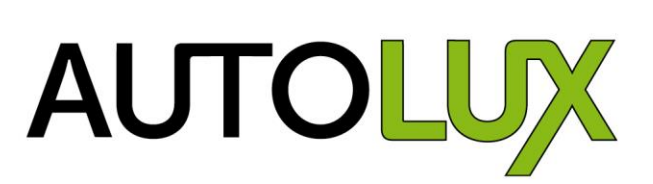

программы с рецептами

# **PAINTMANAGER**<sup>®</sup>

18. Далее вы увидите следующее окно, где Вас попросят ввести СТЅ номер и PIN код. Не забудьте выбрать русский язык (Russian).

| • | P#1 INTERNET UPDATE 6.0   | 0.1               |                  |                   |                |               |
|---|---------------------------|-------------------|------------------|-------------------|----------------|---------------|
|   | $\lhd$                    |                   |                  |                   |                |               |
|   | Общие Автоматическое ска  | зчивание   Прокси | -сервер          |                   |                |               |
|   | Язык                      |                   |                  |                   |                |               |
|   | Язык                      | Russian           |                  |                   |                | •             |
|   | Укажите язык для загрузки |                   |                  |                   |                | •             |
|   | Загруженные               | English           |                  |                   |                |               |
|   |                           |                   |                  |                   |                |               |
|   |                           |                   |                  |                   |                |               |
|   | Регистрация               |                   |                  |                   |                |               |
|   | Homep CTS                 |                   |                  |                   |                |               |
|   | PIN                       |                   |                  |                   |                |               |
|   | Подтвердить PIN           |                   |                  |                   |                |               |
|   | ,                         |                   |                  |                   |                |               |
|   |                           |                   |                  |                   |                |               |
|   | 1<br>                     |                   |                  |                   |                |               |
|   | Отмена                    | Эксперт           | Проверка Регистр | ацииВрем. папка С | педующая стран | ицЛодтвердить |
|   | $\bigcirc$                |                   |                  | Î                 |                | Ś             |
|   | F1                        | F3                | F4               | F5                | F6             | F7            |
|   |                           |                   |                  |                   |                |               |

CTS номер – это уникальный номер каждого клиента PPG. То есть если вы пользуетесь материалами Autolux для подбора цвета – вы клиент PPG.

Чтобы узнать свой номер CTS и пин-код, Вам необходимо позвонить в PPG по телефону 8-910-002-42-78 (Роман Максимов) или по телефону 8-915-270-00-64 (Егор Белов) либо отправить запрос по адресу maximov@ppg.com / belov@ppg.com

интернет-обновление

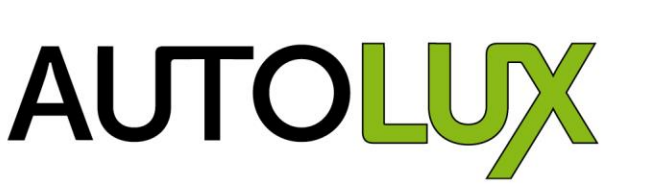

## программы с рецептами

# **PAINTMANAGER®**

После ввода номера CTS и пинкода, необходимо нажать кнопку

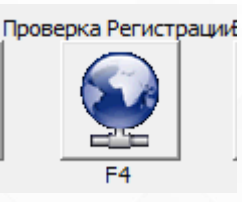

Если CTS номер и PIN код корректные, то вы увидите

| РЕЗУЛЬТАТЫ ПРОВЕРКИ РЕГИСТРАЦИИ                     |
|-----------------------------------------------------|
| Проверка завершена.<br>Регистрация прошла успешно ! |
| ОК                                                  |

Нажмите ОК

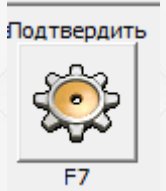

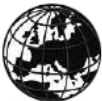

интернет-обновление

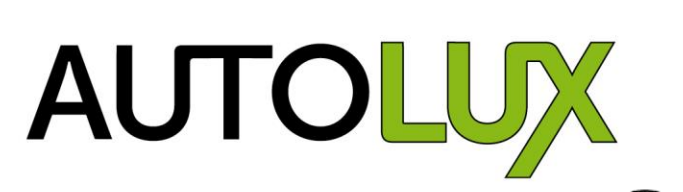

программы с рецептами

# **PAINTMANAGER®**

И вы попадете сюда

|    | P#0 INTERNET UPDATE 6.0.1                                                                                               |               |  |  |  |  |  |  |  |  |
|----|----------------------------------------------------------------------------------------------------|---------------|--|--|--|--|--|--|--|--|
|    | Следующий запуск 15 Май 2015                                                                                            |               |  |  |  |  |  |  |  |  |
|    | Интернет Обновление - Последнее Обновление<br>Автоматическое обновление выполнено обновление пятница 08.05.2015 8:51:27 |               |  |  |  |  |  |  |  |  |
|    | Интернет Обновление успешно завершено                                                                                   |               |  |  |  |  |  |  |  |  |
|    | ИМЯ УПАКОВКА ВНИЗ INST СООБЩЕНИЕ                                                                                        |               |  |  |  |  |  |  |  |  |
|    | _ (0415) 531712 ДА ДА [0] Файл скачан и успеши                                                                          | но установлен |  |  |  |  |  |  |  |  |
|    | RT_Rel5.3.12.rep_def_EN-New.zip () 531712 ДА ДА [0] Файл скачан и успеши                                                | но установлен |  |  |  |  |  |  |  |  |
| 1  |                                                                                                    |               |  |  |  |  |  |  |  |  |
|    |                                                                                                    |               |  |  |  |  |  |  |  |  |
|    |                                                                                                    |               |  |  |  |  |  |  |  |  |
| H  |                                                                                                    |               |  |  |  |  |  |  |  |  |
|    |                                                                                                    |               |  |  |  |  |  |  |  |  |
|    |                                                                                                    |               |  |  |  |  |  |  |  |  |
|    |                                                                                                    |               |  |  |  |  |  |  |  |  |
| 1  |                                                                                                    |               |  |  |  |  |  |  |  |  |
|    | Выход Помощь История обновленюОбновить Сейчас                                                                           | Параметр      |  |  |  |  |  |  |  |  |
| 11 |                                                                                                    | An.           |  |  |  |  |  |  |  |  |
|    |                                                                                                    | ***           |  |  |  |  |  |  |  |  |
|    |                                                                                                    |               |  |  |  |  |  |  |  |  |
|    | F1 F2 F3 F4                                                                                                    | F7            |  |  |  |  |  |  |  |  |

### 19. Нажмите

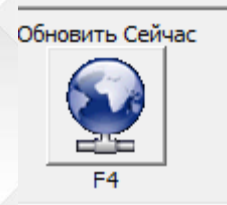

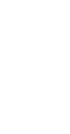

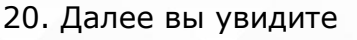

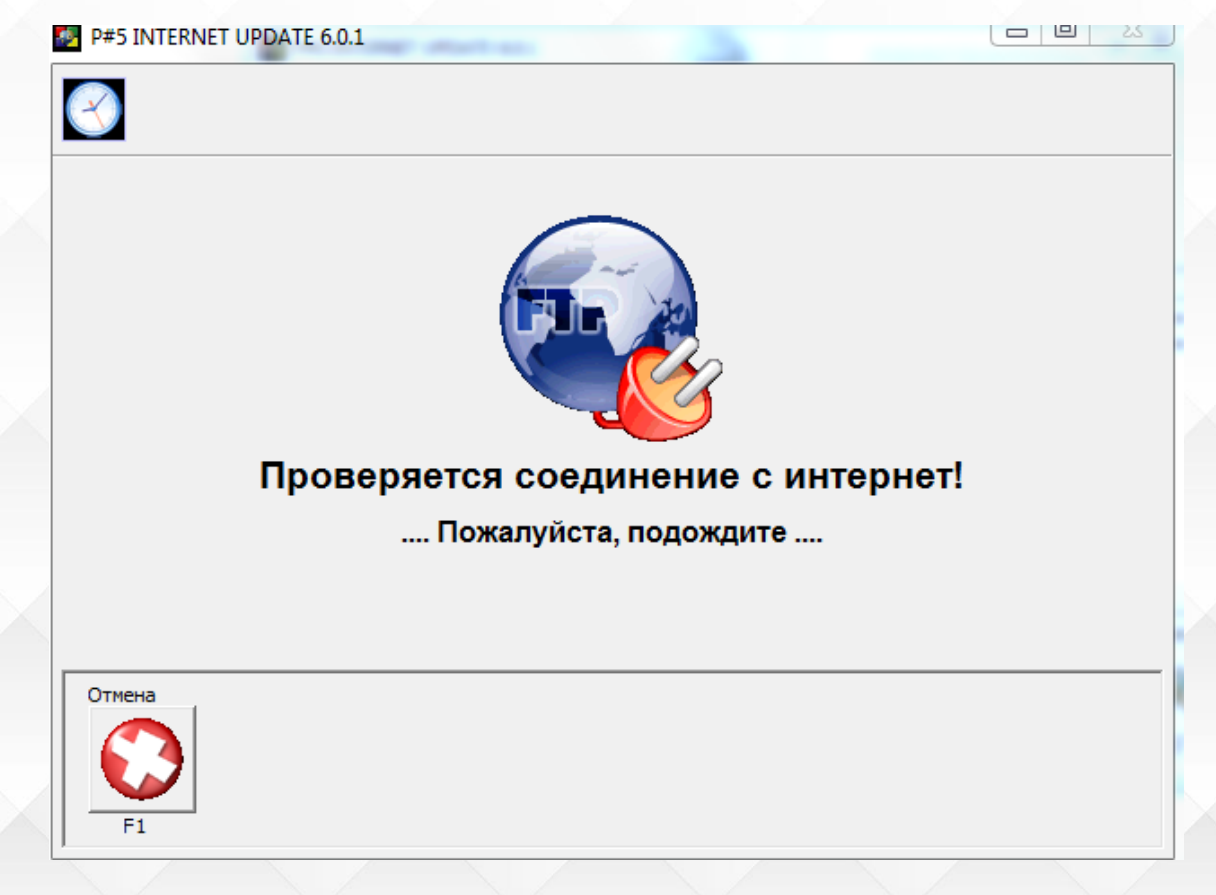

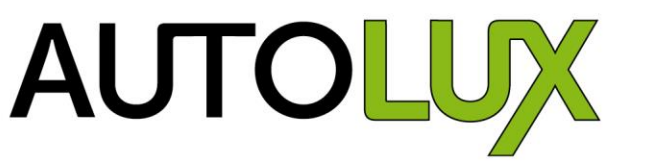

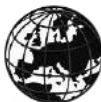

интернет-обновление

![](_page_12_Picture_2.jpeg)

![](_page_12_Picture_3.jpeg)

![](_page_12_Picture_4.jpeg)

# **PAINTMANAGER®**

#### 21.Затем появится окно

| P#2 INTERNET UPDATE 6.0.1                                                                                          |              |              |      |  |  |  |  |
|----------------------------------------------------------------------------------------------------|--------------|--------------|------|--|--|--|--|
| $\bigotimes$                                                                                                    |              |              |      |  |  |  |  |
| Name                                                                                                    | Remote Rel.  | Local Rel.   | Size |  |  |  |  |
| FORMULA                                                                                                    |              |              | *    |  |  |  |  |
| [X] AUTOLUX                                                                                                    | 2015_01      | 2015_01      | 18   |  |  |  |  |
| PROGRAM                                                                                                    |              |              |      |  |  |  |  |
| [X]PaintManager Software                                                                                           | 5.3.17       | 5.3.17       | 57   |  |  |  |  |
| - OTHER PROGRAMS                                                                                                   |              |              | =    |  |  |  |  |
| Report Viewer                                                                                                    | 20110113     |              | 60   |  |  |  |  |
| SiteDataManager                                                                                                    | 1.3.0        | 1.3.0        | 2.   |  |  |  |  |
| Internet Update                                                                                                    | 6.0.1        | 6.0.1        | 8.   |  |  |  |  |
| Remote Assistance                                                                                                  | 1.0.6NewInst | 1.0.6NewInst | 2.   |  |  |  |  |
| IntUpd Service Pack                                                                                                | IUSP3        |              | ο.   |  |  |  |  |
| CD IMAGES                                                                                                    |              |              | -    |  |  |  |  |
| •                                                                                                    | 11           |              | •    |  |  |  |  |
| Двойной клик для выбора элемента                                                                                   |              |              |      |  |  |  |  |
| Отмена Восстановить настройки "тСохранить настройки<br>F1 Восстановить настройки "тСохранить настройки<br>F4 F5 F7 |              |              |      |  |  |  |  |

22. Нажмите «Подтвердить»

![](_page_12_Picture_9.jpeg)

Как настроить интернет-обновление

![](_page_13_Picture_1.jpeg)

программы с рецептами

# **PAINTMANAGER®**

23. Начнется процесс загрузки

| P#4 INTERNET UPD                | OATE 6.0.1        |                           | and the local            |            |
|---------------------------------|-------------------|---------------------------|--------------------------|------------|
| $\bigotimes$                    |                   |                           |                          |            |
|                                 |                   |                           |                          |            |
| <sup>Статус</sup><br>Перемещени | Всего КБ<br>18851 | Передано КБ<br><b>992</b> | Скорость Кб/сек<br>113.9 | Процент 5% |
| AUTOLUX                         |                   |                           |                          |            |
| Отмена                          |                   |                           |                          |            |

Дождитесь процесса окончания загрузки обновления и запустите программу PAINTMANAGER (программу с формулами)

![](_page_13_Picture_7.jpeg)

![](_page_13_Picture_9.jpeg)

интернет-обновление

![](_page_14_Picture_2.jpeg)

программы с рецептами

# **PAINTMANAGER®**

В верхнем левом углу вы увидите изменения – версию программы и дату последнего обновления, выпущенного PPG.

![](_page_14_Picture_6.jpeg)

![](_page_15_Picture_1.jpeg)

![](_page_15_Picture_2.jpeg)

## PAINIMANAGER®

# приятной работы!